## Sql server 2014 设置数据库自动备份

前提条件: 开启 Sql server 代理服务

资源管理器→管理→维护计划 单击右键 选择 "维护计划向导"

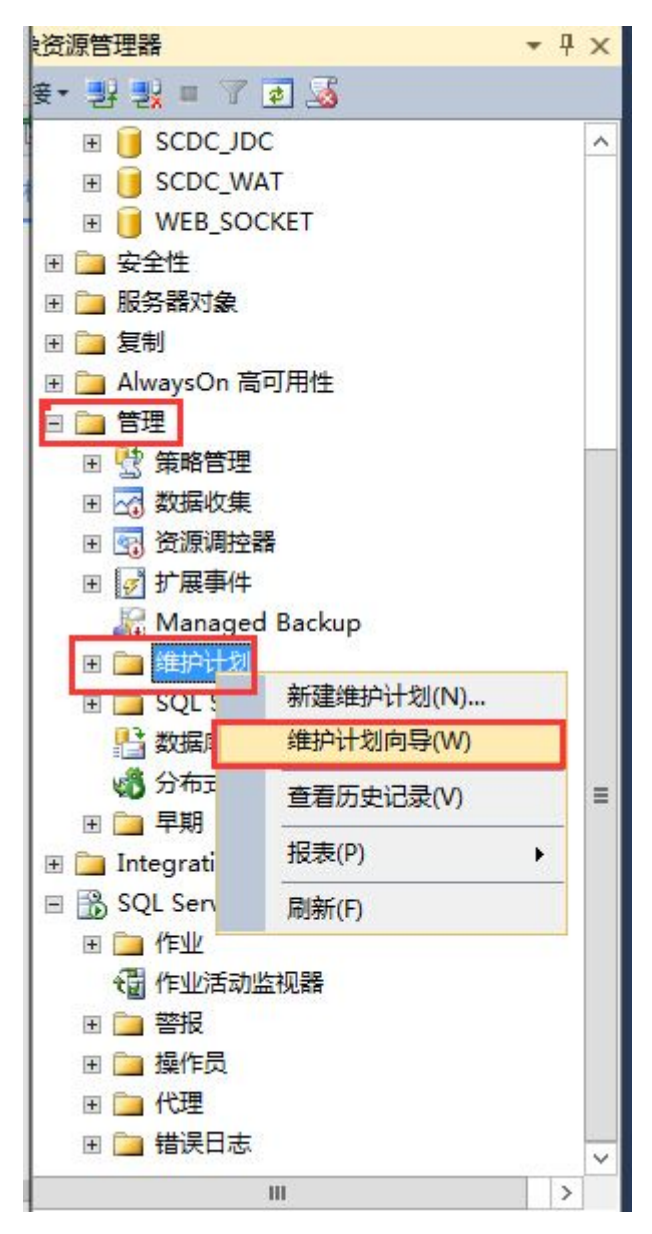

单击下一步

| IJ    | 维护计划向导 — □ ×                                                                                                    |
|-------|----------------------------------------------------------------------------------------------------|
|       | SQL Server 维护计划向导                                                                                                    |
|       | 此向导可帮助您创建 SQL Server 代理定期运行的维护计划。使用此向导还可<br>以执行——些日常教据库管理任务,例如:<br>● 检查数据库完整性<br>● 更新教据库统计信息<br>● 执行索引维护<br>● 现行数据库备份<br>此向导将创建可以在 SQL Server Management Studio 中编辑的维护计划。编<br>辑维护计划,以添加一些新任务或者在这些任务之间定义工作流。 |
|       | □ 不再显示此起始页(D)。                                                                                                    |
| 帮助(н) | < 上一步(B) 下一步(B) 完成(F) 取消                                                                                                    |

在名称的输入框内填写计划名称,(一般为 xx 数据备份,自己明白意思就行)说明可填写和 不填写。选择"整个计划安排或无计划",点击更改进入编写计划界面

| - III                                             | 维护计划向导                              | _ 0 X                                                                                                    |
|---------------------------------------------------|-------------------------------------|----------------------------------------------------------------------------------------------------|
| 选择计划属性<br>您希望如何安排执行:                              | 维护任务?                               | and the second second s |
| 名称(22):<br>说明(2):                                 | ①.给计划取一个名称<br>xxdb备份                |                                                                                                    |
| 运行身份( <u>B</u> ):                                 | SQL Server 代理服务帐户                   | v                                                                                                    |
| <ul> <li>每项仟务单独计划</li> <li>● 整个计划统筹安排或</li> </ul> | 无计划)                                |                                                                                                    |
| 计划:<br> 未计划(按需)                                   |                                     | ②点击更改编写计划<br>                                                                                                    |
| 帮助(沮)                                             | < 上一步( <u>B</u> ) 下一步( <u>B</u> ) > | 完成(E) 取消                                                                                                    |

选择计划类型,一般为"重复执行",不然就没有计划备份的意义。在频率一栏填写执行频率,每天执行或每周执行等。填写执行时间,为了减缓服务器的压力一般选择在访问量少的 情况下备份如凌晨。频率时间填写好之后点击完成

|                                           | 新建作业计划                                    |
|-------------------------------------------|-------------------------------------------|
| 名称(1):                                    | xxdb备份 计划中的作业(I)                          |
| 计划类型( <u>s</u> ):                         | ● 重复执行                                    |
|                                           | ①点击下拉列表选择计划类型,一般为重复执行                     |
| 执行一次 ———————————————————————————————————— | 2015/ 2/28 日· 时间(T)· 16:03:36             |
| LIAN (2).                                 |                                           |
| 频率                                        |                                           |
| 执行(C):                                    | 毎周                                        |
| 执行间隔(E):                                  | 1 🕞 周,在 每周等,选择执行间隔等                       |
|                                           | □ 星期-(W) □ 星期三(W) □ 星期五(E) □ 星期六(Y)       |
|                                           | □ 星期二(I) □ 星期四(H) ☑ 星期日(H)                |
| 每天频率                                      |                                           |
| ● 执行—次,时间为(▲):                            | 0:00:00 ③洗择执行时间                           |
| ○ 执行间隔(⊻):                                | 1 🗘 小时 🗸 开始时间(I): 0:00:00                 |
|                                           | 结束时间( <u>G</u> ): 23:59:59                |
| 持续时间                                      | <del></del>                               |
| 开始日期(D):                                  | 2015/ 2/28 □▼ ○结束日期(图): 2015/ 2/28 □▼     |
|                                           | ④ 无结束日期(0):                               |
| 摘要                                        |                                           |
| 说明( <u>P</u> ):                           | 在毎周 星期日 的 0:00:00 执行。将从 2015/2/28 开始使用计划。 |
|                                           | 協会 開始 #URH Vind                           |
|                                           | WHILE 4X.H 节级中控制面积                        |

选择维护任务,一般选择完整备份,如果需要考虑到数据备份占用较大硬盘空间,需要定期 删除前时间的备份文件,则需要勾选"清除维护任务",点击下一步

| · 一· 维护计划向导                                                                                                    | _ <b>D</b> X |
|----------------------------------------------------------------------------------------------------|--------------|
| 选择维护任务<br>此计划应该执行哪些任务?                                                                                                    | · Ju         |
| 选择一项或多项维护任务(2):                                                                                                    |              |
| □ 检查数据库完整性<br>□ 收缩数据库<br>□ 重新组织索引<br>□ 重新生成索引<br>□ 更新统计信息<br>□ 清除历史记录<br>□ 执行 SQL Server 代理作业<br>✓ 备份数据库(完整) ① 选择备份类型。<br>□ 备份数据库(完整) ① 选择备份类型。<br>□ 备份数据库(等务日志) 如果需要定期删除之前的备份文件则<br>✓ "清除维护"任务 需要勾选清除维护任务 |              |
| <ul> <li>使用"备份数据库(完整)"任务,您可以为完整备份指定源数据库、目标文件或磁带以</li> </ul>                                                                                                    | 及覆盖选项。       |
| <b>帮助(出)</b> < 上一步(B) 下一步(B) > 完成(D)                                                                                                    | 取消           |

点击下一步

| II                           | 维护计划向导                   | _ 🗆 X        |
|------------------------------|--------------------------|--------------|
| 选择维护任务顺序<br>应该按什么顺序执行这些      | 些任务?                     |              |
| 选择执行任务的顺序(S):                |                          |              |
| <b>备份数据库(完整)</b><br>"清除维护"任务 |                          |              |
| 使用"备份数据库(完<br>都助(H)          | 整)"任务,您可以为完整备份指定源数据库、目标: |              |
| 一种助位/                        |                          | AE) 221 4074 |

在常规选项卡中,点击"选择一项或多项"勾选需要备份的数据库,点击确定

## 定义"备份数据库(完整)"任务 配置维护任务。

| 常规 目标 选项             |                                                    |  |
|----------------------|----------------------------------------------------|--|
| 备份类型(医):             | 完整                                                 |  |
| 数据库(D):              | 〈洗择一项或多项〉                                          |  |
| 备份组件                 |                                                    |  |
| ● 数据库(E)             |                                                    |  |
| ○ 文件和文件组(G): 备份到(B): | ○ 所有数据库(□)                                         |  |
|                      | ○ 系统数据库(S)                                         |  |
|                      | ○ 所有用户数据库(master、model、msdb、tempdb 除外)(U)          |  |
|                      | ● 以下数据库全).<br>「● eno<br>□ gis<br>□ lsd<br>□ master |  |
|                      | □ 忽略未处于联机状态的数据库(I)                                 |  |
| 计划:<br> 未计划(按需)      | ② <u>点</u> 击确定<br>确定 取消                            |  |

将选项卡切换到目标,选择备份文件存放的路径,并且勾选"为每个数据库创建子目录"(便

于备份文件的管理,也可以不勾选)。填写备份文件扩展名,一般为(bak),点击下一步

| 跨一个或多个文件备份数据库(S  | ):                                               |                                           |
|------------------|--------------------------------------------------|-------------------------------------------|
|                  |                                                  |                                           |
|                  |                                                  |                                           |
|                  |                                                  |                                           |
|                  |                                                  |                                           |
| 如果备份文件存在(X):     | 追加                                               |                                           |
| 为每个数据库创建备份文件(R)  | <u>③</u><br>一一一一一一一一一一一一一一一一一一一一一一一一一一一一一一一一一一一一 | 立件 暴风尔选为每个新提底创建了日录                        |
| → 为每个数据库创建子目录(U) | ②//1 英门 规语/中的建备历                                 | 又什,取好马匹乃每千数16件的连丁百家                       |
| 文件夹(L):          | D:\Backup                                        | ③选择备份的目标路径                                |
| .凭据(Q):          |                                                  |                                           |
| ure 存储容器(Z):     |                                                  |                                           |
| . 前缀(史):         | https:// <storageaccount>.</storageaccount>      | blob. core. windows. net/                 |
| →文件扩展タ(0):       | bak                                              | 点 // 子 // · · · · · · · · · · · · · · · · |
| DOCT DO NO HIGEN | ④ 课 与                                            | 备份人件的扩展名一版为Dak                            |

定义清除维护任务,填写需要删除的备份文件路径及扩展名等,并且勾选"包含一级子文件 夹",选择备份文件保留的时间,点击下一步

| <ul> <li>● 备份文件(K)</li> <li>①选择删除备份文件</li> <li>○ 维护计划文本报告(X)</li> <li>文件位置:</li> </ul>                                                              |
|----------------------------------------------------------------------------------------------------|
| ○ 删除特定文件(S)                                                                                                    |
| 文件名(L):                                                                                                    |
| <ul> <li>● 搜索文件夹并根据扩展名删除文件(0)</li> <li>②选择删除的备份文件夹,就是之前的备份</li> <li>文件夹(D): 文件夹</li> <li>文件夹</li> <li>① 注 \backup</li> <li>② 填写文件扩展名 bak</li> </ul> |
| 文件保留时间:                                                                                                    |
| ✓ 在任务运行时根据文件保留时间删除文件(T)                                                                                                    |
| 删除文件,如果其保留时间超过 <sup>(G):</sup> ④选择备份文件保留的时间<br>4                                                                                                    |
| 计划:                                                                                                    |
| 未计划(按需)     (5)点击下一步 <b>都助(ਸ)</b> 〈 上一先(B)                                                                                                    |

点击下一步

| - III - IIII - III - III - III - III - III - III - III - III - III - III - III - III - III - III - III - III - III - III - III - III - III - III - III - III - III - III - III - III - III - III - III - III - III - III - III - III - III - III - III - III - III - III - III - III - IIII - IIII - IIIII - IIII - IIII - IIII - IIII - IIII - IIII - IIII - IIII - IIII - IIII - IIII - IIII - IIII - IIII - IIII - IIII - IIII - IIII - IIII - IIII - IIII - IIII - IIII - IIII - IIIII - IIII - IIII - IIII - IIIII - IIIII - IIII - IIII - IIIII - IIIII - IIII - IIIIII | 维护计划向导                                    | _ 0 X                 |
|----------------------------------------------------------------------------------------------------|-------------------------------------------|-----------------------|
| <b>选择报告选项</b><br>选择选项,对维护计划操作报告                                                                                                    | 进行保存或分发。                                  |                       |
| ☑ 将报告写入文本文件(₩)                                                                                                    |                                           |                       |
| 文件夹位置(0):                                                                                                    | C:\Program Files\Microsoft SQL Server\MSS | QL12.MSSQLSERVER\MSSQ |
| □ 以电子邮件形式发送报告(L)                                                                                                    |                                           |                       |
| 收件人( <u>I</u> ):                                                                                                    |                                           |                       |
|                                                                                                    |                                           |                       |
|                                                                                                    |                                           |                       |
|                                                                                                    |                                           |                       |
|                                                                                                    |                                           |                       |
|                                                                                                    |                                           |                       |
|                                                                                                    |                                           |                       |
|                                                                                                    |                                           |                       |
| 帮助(ਮ)                                                                                                    | < 上一步(B) 下一步(X) > 完成(E) >>                | 取消                    |
|                                                                                                    |                                           |                       |

点击完成即可

| - III                                                                                                    | 维护计划向导                             | _ <b>_</b> X |
|----------------------------------------------------------------------------------------------------|------------------------------------|--------------|
| 完成该向导<br>验证在向导中选择的选项,                                                                                                    | 然后单击"完成"。                          |              |
| 单击"完成"以执行下列操作:                                                                                                    |                                    |              |
| <ul> <li>■ 维护计划向导</li> <li>■ 创建维护计划"xxdb备</li> <li>■ 定义"备份数据库(完整</li> <li>■ 定义"清除维护"任务</li> <li>■ 所选报告选项</li> </ul>                                                                                                    | 分"<br>3)"任务                        |              |
| 帮助(出)                                                                                                    | <上一步( <u>B</u> ) 下一步( <u>B</u> ) > | 完成(12) 取消    |
| -                                                                                                    |                                    |              |
|                                                                                                    |                                    |              |
|                                                                                                    | 维护计划向导                             | _ <b>_</b> X |
| <b>野</b><br>维护计划向导进度<br>单击"停止"以中断操作。                                                                                                    | 维护计划向导                             | <b>– – X</b> |
| 增护计划向导进度<br>单击"停止"以中断操作。                                                                                                    | 维护计划向导                             |              |
| 维护计划向导进度<br>単击"停止"以中断操作。<br>政功   详细信息(①):                                                                                                    | 维护计划向导                             |              |
| <                                                                                                    | 维护计划向导                             |              |
| <                                                                                                    | 维护计划向导                             |              |
| <                                                                                                    | 维护计划向导                             |              |
| <                                                                                                    | 维护计划向导<br>,<br>"                   |              |
| <ul> <li>第</li> <li>第</li></ul> | 维护计划向导<br>"<br>"                   |              |
| <ul> <li>第</li> <li>第</li></ul> | 维护计划向导                             |              |